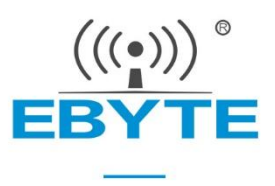

# **RD400D User Manual**

# 410-470MHz Data transmission module (radio)

TRIMATLK/TRIMMARK3/TRANSEOT

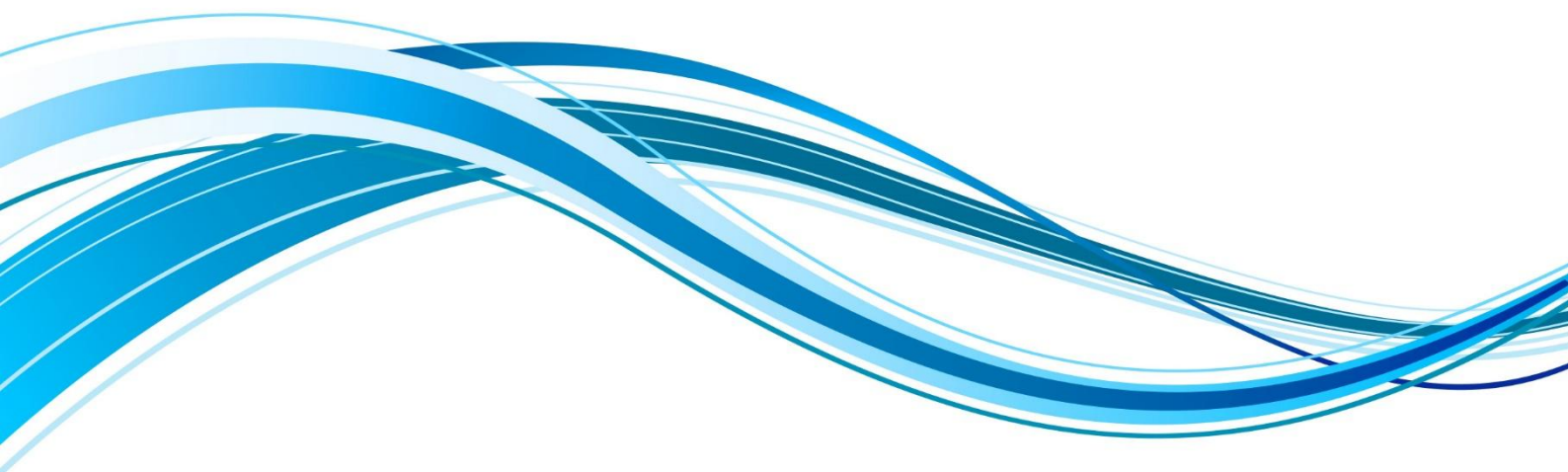

#### Contents

| Disclaimer                                         | 2  |
|----------------------------------------------------|----|
| Chapter 1 Product Overview                         | 3  |
| 1.1 Product Introduction                           | 3  |
| 1.2 Features and Functions                         | 3  |
| 1.3 Application scenarios                          | 3  |
| Chapter II: Specification Parameters               | 4  |
| 2.1 Limit parameters                               | 4  |
| 2.2 Working parameters                             | 4  |
| Chapter 3 Mechanical Dimensions and Pin Definition | 6  |
| Chapter 4 Wiring diagrams are recommended          | 7  |
| Chapter 5 Working mode                             | 7  |
| 5.1 Configuration Mode                             | 7  |
| 5.2 Data transmission mode                         | 7  |
| Chapter 6 Operation instructions                   | 7  |
| 6.1 Transmit frequency configuration               | 8  |
| 6.2 Transmit frequency query                       | 8  |
| 6.3 Receive frequency configuration                | 9  |
| 6.4 Receive frequency query                        | 9  |
| 6.5 Protocol configuration                         | 9  |
| 6.6 Protocol Inquiry                               | 10 |
| 6.7 Air Rate Configuration                         | 10 |
| 6.8 Air Rate Query                                 | 10 |
| 6.9 Power Mode Configuration                       |    |
| 6.10 Power Mode Query                              |    |
| 6.11 Hardware version number query                 | 11 |
| 6.12 SN Code Query                                 |    |
| 6.13 Software Version Number Query                 | 12 |
| 6.14 Serial port baud rate configuration           | 12 |
| 6.15 Serial port baud rate query                   | 13 |
| Chapter 7 Quick to use                             | 13 |
| 7.1 Radio parameter configuration                  |    |
| 7.2 Communication test                             | 13 |
| IAP Online Firmware Upgrade                        | 14 |
| Chapter 8 Hardware design                          | 15 |
| Chapter 9 Frequently Asked Questions               | 16 |
| 9.1 The transmission distance is not ideal         | 16 |
| 9.2 Modules are easily damaged                     |    |
| 9.3 The bit error rate is too high                 | 17 |
| Chapter 10 Welding Work Instructions               | 17 |
| 10.1 Reflow temperature                            | 17 |
| 10.2 Reflow curve                                  |    |
| Chapter 11 Related Models                          | 19 |
| Revision history                                   | 19 |

### Disclaimer

EBYTE reserves all rights to this document and the information contained herein. Products, names, logos and designs described herein may in whole or in part be subject to intellectual property rights. Reproduction, use, modification or disclosure to third parties of this document or any part thereof without the express permission of EBYTE is strictly prohibited.

The information contained herein is provided "as is" and EBYTE assumes no liability for the use of the information. No warranty, either express or implied, is given, including but not limited, with respect to the accuracy, correctness, reliability and fitness for a particular purpose of the information. This document may be revised by EBYTE at any time. For most recent documents, visit www.ebyte.com.

# **Chapter 1 Product Overview**

### 1.1 Product Introduction

RD400D is a table mounted built-in fixed-frequency transceiver-transmitter data transmission module (radio), working in the 410MHz~470MHz frequency band, focusing on surveying and mapping, precision agriculture, drones and the Internet of Things The application environment has the characteristics of light weight, small size, low power consumption and superior reception performance. It supports a variety of power gear selection, free switching of air baud rate, rich serial port baud rate selection, and easy operation. SUPPORT FOR TRIMATLK, TRIMMARK3, TRANSEOT (OR PCC OR TRANSPARENT

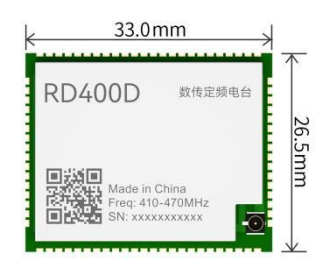

PROTOCOL). and other mainstream transmission protocols in the industry, supporting a variety of serial port baud rate options: 9600bps, 19200bps, 38400bps, 57600bps, 115200bps;

### 1.2 Features and Functions

- Ultra-small size, only 33x26.5mm;
- Maximum transmit power 30dBm;
- Built-in 40MHz temperature compensated crystal oscillator;
- Support 3.3~3.6V power supply, greater than 3.3V power supply can ensure the best performance;
- Support frequency band 410MHz~470MHz;
- IPEX antenna interface design is used to facilitate built-in integration;
- Air speed support4800bps、9600bps, 19200bps;
- Support a variety of serial port baud rate options: 9600bps, 19200bps, 38400bps, 57600bps, 115200bps (default);
- Support serial port IAP online firmware upgrade;
- Under ideal conditions, the communication distance can reach 5.6Km;
- Support compatible with a variety of data transmission protocols in the industry: support TRIMATLK, TRIMMARK3, TRANSEOT (or PCC or transparent protocol) and other mainstream transmission protocols in the industry.
- Support point-to-point and point-to-multipoint communication;
- Built-in watchdog and hardware reset function to prevent system crash;
- Industrial-grade standard design, support long-term use at -40~+85°C;

### 1.3 Application scenarios

- surveying and precision agriculture;
- Drone;
- IoT applications;
- Driving test driving training.

# **Chapter II: Specification Parameters**

# 2.1 Limit parameters

| Main navometore           | perfo   | rmance  | nomonia                                         |
|---------------------------|---------|---------|-------------------------------------------------|
| Main parameters           | minimum | maximum | remark                                          |
| Supply voltage (V).       | 3.3     | 3.6     | More than 3 6V permanently burns out the module |
| Operating temperature(°C) | -40     | +85     | Industrial grade                                |
| Storage temperature (°C). | -40     | +125    | -                                               |

# 2.2 Working parameters

| Main parameters  |                  |                  | performance   |         |                 |                                            |  |
|------------------|------------------|------------------|---------------|---------|-----------------|--------------------------------------------|--|
|                  |                  | minimum          | Typical value | maximum | гетагк          |                                            |  |
|                  | Normal vo        | ltage mode       | -             | 3.3     | 3.6             | ≥3.3V guarantees output power              |  |
|                  | Communicat       | ion level (V).   | -             | 3.3     | -               | There is a risk of burning out with 5V TTL |  |
|                  | Operating freque | ncy band (MHz).  | 410           | 450     | 470             | -                                          |  |
| Tr               | ansmit power     | High power       | -             | 30      | -               |                                            |  |
| (dBm). Low power |                  | -                | 27            | -       | ±0.5dBm@5.5V DC |                                            |  |
|                  | Receive sensi    | itivity (dBm).   | -             | -115    | -               | @BER 10 <sup>-3</sup> , 9600bps            |  |
| ро               | Transmi          | it current (mA). | -             | 1066    | -               | @30dBm                                     |  |
| wer              | Receive          | e current (mA).  | -             | 50      | -               | -                                          |  |
| con              |                  |                  |               |         |                 |                                            |  |
| sum              |                  |                  |               |         |                 |                                            |  |
| ptio             |                  |                  |               |         |                 |                                            |  |
| n                |                  |                  |               |         |                 |                                            |  |

| Transmitter performance specifications |                          |                            |  |  |
|----------------------------------------|--------------------------|----------------------------|--|--|
| Main parameters                        | description              | remark                     |  |  |
| RF power stability                     | ±1dB                     | -                          |  |  |
| Adjacent channel power                 | >50dB                    | -                          |  |  |
| Second harmonic                        | <-25dBm                  | -                          |  |  |
| Receiver performance specifications    |                          |                            |  |  |
| Main parameters                        | description              | remark                     |  |  |
| Common-channel rejection               | >-12dB                   | -                          |  |  |
| Adjacent channel selectivity           | >50dB@25KHz              | -                          |  |  |
| Stray immunity                         | >50dB                    | -                          |  |  |
| Air rate                               | 4800bps、9600bps、19200bps | TRIMTALK supports 4800bps, |  |  |

### 9600bps, TRIMMARK3 supports 19200bps, TRANSEOT supports 4800bps and 9600bps.

| Main parameters |                | description         | remark                                                           |
|-----------------|----------------|---------------------|------------------------------------------------------------------|
| Reference       | e distance     | 5.6Km               | Clear and open environment, height 2.0 meters, @ 30dBm, airspeed |
|                 |                |                     | 9600bps                                                          |
| Modulat         | ion mode       | GMSK/4FSK           | -                                                                |
| transmission    | TRIMATLK       | 950 bytes/s         | @Serial port baud rate 115200, air baud rate 9600                |
| rate            | TRIMMARK3      | 1300 bytes/ (750ms) | @Serial port baud rate 115200, air baud rate 19200               |
|                 | TRANSEOT       | 600 bytes/s         | @Serial port baud rate 115200, air baud rate 9600                |
| Communicat      | tion interface | UART                | -                                                                |
| Frequenc        | y stability    | ≤±1.0ppm            | -                                                                |
| Workin          | g mode         | Half duplex         | -                                                                |
| Encapsulat      | ion method     | SMD                 | -                                                                |
| Form            | factor         | 33*26.5*3.7mm       | ±0.1mm                                                           |
| Antenna         | interface      | Stamp hole, IPEX    | The equivalent impedance is about $50\Omega$                     |
| Number          | r of pins      | 80                  | -                                                                |
| Product         | tweight        | 4.8g                | ±0.1g                                                            |

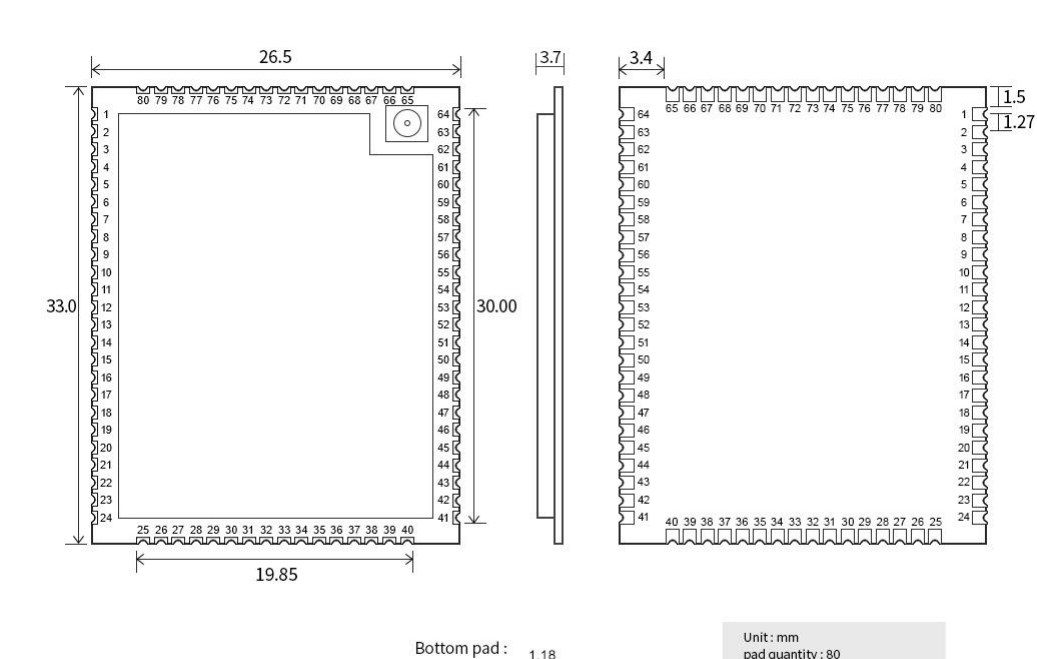

# **Chapter 3 Mechanical Dimensions and Pin Definition**

| i pau . | 1.18 |      |
|---------|------|------|
|         | 5    | 0.80 |

| VIIICENTIA                  |
|-----------------------------|
| pad quantity : 80           |
| Tolerance value : X.X±0.1mm |
| X.XX±0.02mm                 |
|                             |

| Pin serial<br>number | Pin name | Input/output | Pin usage                                                                               |
|----------------------|----------|--------------|-----------------------------------------------------------------------------------------|
| 1                    | GND      | Input/output | Power ground                                                                            |
| 2                    | RSSI     | output       | Analog voltage output, indicating received signal strength,                             |
|                      |          |              | voltage output range:                                                                   |
|                      |          |              | $0.5\text{V-}2.5\text{V}$ $_{\circ}$ $$ The higher the voltage, the stronger the signal |
|                      |          |              | reception.                                                                              |
| 3-6                  | NC       | input        | Dangling (for internal testing use)                                                     |
| 7-9                  | NC       | NC           |                                                                                         |
| 10-13                | I/O      | Input/output | obligate                                                                                |
| 14-16                | NC       | NC           |                                                                                         |
| 17                   | GND      | Input/output | Power ground                                                                            |
| 18-19                | NC       | NC           |                                                                                         |
| 20-24                | I/O      | obligate     | obligate                                                                                |
| 25-26                | GND      | Input/output | Power ground                                                                            |
| 27                   | NC       | NC           |                                                                                         |
| 28                   | RXD      | input        | Serial port receiving interface                                                         |
| 29                   | TXD      | output       | Serial port send interface                                                              |
| 30-36                | NC       | NC           |                                                                                         |
| 37-38                | NC       | input        | obligate                                                                                |
| 39-41                | GND      | Input/output | Power ground                                                                            |

| 42-44 | NC     | NC           |                                                                                                    |
|-------|--------|--------------|----------------------------------------------------------------------------------------------------|
| 45    | RST    | input        | Module reset pin, active low                                                                                                    |
| 46    | CONFIG | input        | Module parameter configuration mode control pin, low level into<br>parameter configuration mode,<br>High level exits parameter configuration mode |
| 47-61 | NC     | NC           |                                                                                                    |
| 62-64 | VCC    | input        | Power input pin (3.3-3.6V), the use of the need to 62, 63, 64 pin all connected.                                                                  |
| 65-67 | GND    | Input/output | Power ground                                                                                                    |
| 68-77 | NC     | NC           |                                                                                                    |
| 78-80 | GND    | Input/output | Power ground                                                                                                    |

# Chapter 4 Wiring diagrams are recommended

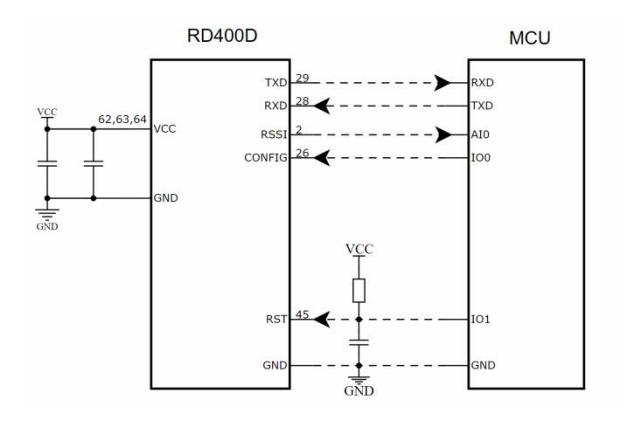

### **Chapter 5 Working mode**

### 5.1 Configuration Mode

Configure the configuration pin CONFIG(pin 46) to low level (that is, connect to GND), then the module enters the parameter configuration mode, in which the module (radio) parameters can be configured.

#### 5.2 Data transmission mode

Configure the configuration pin CONFIG(pin 46) to high level (that is, connect to 3.3V), then exit the module parameter configuration mode (that is, enter the data transmission mode), in which the module (radio) can send and receive data.

# **Chapter 6 Operation instructions**

#### Note:

- The module (radio) should be in configuration mode when sending operation instructions.
- All commands need to be followed by a carriage return.
- Commands and parameters are separated by 1 space symbol.
- Module (radio) factory default parameters:

| Protocol | Emission  | Received  | Air wave rate | Power mode | Serial port |
|----------|-----------|-----------|---------------|------------|-------------|
|          | Frequency | Frequency |               |            | Baud rate   |
| TRIMTALK | 450.500   | 450.500   | 9600          | Н          | 115200      |

### 6.1 Transmit frequency configuration

| directives                                                                    | directives illustrate                                               |  |  |
|-------------------------------------------------------------------------------|---------------------------------------------------------------------|--|--|
|                                                                               | "XXX.XXX"Frequency parameters, frequency range410.000 <= XXX.XXX <= |  |  |
|                                                                               | 470.000unitMHz。                                                     |  |  |
| RETURN PROGRAMMED OK                                                          |                                                                     |  |  |
| >                                                                             |                                                                     |  |  |
| Explanation: The receive frequency configuration was successful.              |                                                                     |  |  |
| For example:                                                                  |                                                                     |  |  |
| Send TX 463.125                                                               |                                                                     |  |  |
| RETURN PROGRAMMED OK                                                          |                                                                     |  |  |
| >                                                                             |                                                                     |  |  |
| The receiving frequency of the module (radio) is configured to be 463.125MHz. |                                                                     |  |  |

# 6.2 Transmit frequency query

| directives                                                               | illustrate                                                                         |  |
|--------------------------------------------------------------------------|------------------------------------------------------------------------------------|--|
| TX                                                                       | Send command "TX" can query the current module (radio) working transmit frequency. |  |
| 返回 TX XXX. XXX00 MHz                                                     |                                                                                    |  |
| >                                                                        |                                                                                    |  |
| Explanation: "XXX XXX00 MHz is the current transmit frequency parameter. |                                                                                    |  |
| For example:                                                             |                                                                                    |  |
| Send TX                                                                  |                                                                                    |  |
| Returns T x 463.12500 MHz                                                |                                                                                    |  |
| >                                                                        |                                                                                    |  |
| The receiving frequency of the mod                                       | ule (radio) is 463.12500MHz.                                                       |  |

# 6.3 Receive frequency configuration

| directives                                                                    | illustrate                                                     |  |
|-------------------------------------------------------------------------------|----------------------------------------------------------------|--|
| RX XXX.XXX                                                                    | "XXX.XXX"Frequency parameters, frequency range410.000≤XXX.XXX< |  |
|                                                                               | 470.000unitMHz。                                                |  |
| RETURN PROGRAMMED OK                                                          |                                                                |  |
| >                                                                             |                                                                |  |
| Explanation: The receive frequency configuration was successful.              |                                                                |  |
| For example:                                                                  |                                                                |  |
| Send Rx 463.125                                                               |                                                                |  |
| RETURN PROGRAMMED OK                                                          |                                                                |  |
| >                                                                             |                                                                |  |
| The receiving frequency of the module (radio) is configured to be 463.125MHz. |                                                                |  |

# 6.4 Receive frequency query

| directives                                                              | illustrate                                                                      |  |
|-------------------------------------------------------------------------|---------------------------------------------------------------------------------|--|
| RX                                                                      | Sending the command "RX" can query the receiving frequency at which the current |  |
|                                                                         | module (radio) is working.                                                      |  |
| 返回 RX XXX. XXX00 MHz                                                    |                                                                                 |  |
| >                                                                       |                                                                                 |  |
| Explanation: "XXX XXX00 MHz is the current receive frequency parameter. |                                                                                 |  |
| For example:                                                            |                                                                                 |  |
| Send RX                                                                 |                                                                                 |  |
| Returns RX 463.12500 MHz                                                |                                                                                 |  |
| >                                                                       |                                                                                 |  |
| The receiving frequency of the module (radio) is 463.12500MHz.          |                                                                                 |  |

# 6.5 Protocol configuration

| directives                                    | illustrate                                                                             |
|-----------------------------------------------|----------------------------------------------------------------------------------------|
|                                               | "XXX" communication protocol parameters, the list of currently supported communication |
| PRT XXX                                       | protocols is as follows:                                                               |
|                                               | TRIMTALK, TRIMMK3, TRANSEOT, etc.                                                      |
| RETURN PROGRAMMED OK                          |                                                                                        |
| >                                             |                                                                                        |
| Explanation: The configuration was successful |                                                                                        |
| For example:                                  |                                                                                        |
| SEND PRT TRIMTALK                             |                                                                                        |
| RETURN PROGRAMMED OK                          |                                                                                        |
| >                                             |                                                                                        |

The communication protocol is configured successfully.

# 6.6 Protocol Inquiry

| directives                                                | illustrate                                                                      |  |
|-----------------------------------------------------------|---------------------------------------------------------------------------------|--|
| PRT                                                       | Query the communication protocol that the current module (radio) is working on. |  |
| Returns PRT XXX                                           |                                                                                 |  |
| >                                                         |                                                                                 |  |
| Explanation: "XXX" is a communication protocol parameter. |                                                                                 |  |
| For example:                                              |                                                                                 |  |
| Send PRT                                                  |                                                                                 |  |
| RETURNS PRT TRIMTALK                                      |                                                                                 |  |
| >                                                         |                                                                                 |  |
| The communication protocol of the                         | module (radio) is TRIMTALK.                                                     |  |

# 6.7 Air Rate Configuration

| directives                                                           | illustrate                                                                 |
|----------------------------------------------------------------------|----------------------------------------------------------------------------|
|                                                                      | "XXX" air rate parameter, different protocols support different air rates: |
| BAUD XXX                                                             | TRIMTALK SUPPORTS 9600 bps, TRIMMARK3 SUPPORTS 19200bps, and               |
|                                                                      | Transeot bps.                                                              |
| RETURN PROGRAMMED OK                                                 |                                                                            |
| >                                                                    |                                                                            |
| Explanation: The air rate configuration was successful.              |                                                                            |
| Send BAUD 9600                                                       |                                                                            |
| RETURN PROGRAMMED OK                                                 |                                                                            |
| >                                                                    |                                                                            |
| The air baud rate of the module (radio) is configured to be 9600bps. |                                                                            |

# 6.8 Air Rate Query

| directives                                          | illustrate                                             |
|-----------------------------------------------------|--------------------------------------------------------|
| BAUD                                                | Query the current module (radio) working air baud rate |
| RETURNS BAUD XXX                                    |                                                        |
| >                                                   |                                                        |
| Explanation: "XXX" refers to the air rate parameter |                                                        |
| For example:                                        |                                                        |
| Send BAUD                                           |                                                        |
| Returns BAUD 9600                                   |                                                        |
| >                                                   |                                                        |

The module (radio) has an air baud rate of 9600bps.

# 6.9 Power Mode Configuration

| directives                                                                   | illustrate                                                                        |  |
|------------------------------------------------------------------------------|-----------------------------------------------------------------------------------|--|
| PWR XXX                                                                      | "XXX" transmit power mode parameters, support three modes: H, M, L. H is the high |  |
|                                                                              | power mode, M is the normal power mode, and L is the low power mode.              |  |
| RETURN PROGRAMMED OK                                                         |                                                                                   |  |
| >                                                                            |                                                                                   |  |
| Explanation: When this command is returned, the configuration is successful. |                                                                                   |  |
| For example:                                                                 |                                                                                   |  |
| Send PWR H                                                                   |                                                                                   |  |
| RETURN PROGRAMMED OK                                                         |                                                                                   |  |
| >                                                                            |                                                                                   |  |
| The power mode configuration is successful.                                  |                                                                                   |  |

# 6.10 Power Mode Query

| directives                                        | illustrate                                   |
|---------------------------------------------------|----------------------------------------------|
| PWR                                               | Query the current module (radio) power mode. |
| Returns PWR XXX                                   |                                              |
| >                                                 |                                              |
| Explanation: "XXX" is the power mode              |                                              |
| For example, sending PWR                          |                                              |
| Returns PWR H                                     |                                              |
| >                                                 |                                              |
| The current module (radio) is in high power mode. |                                              |

# 6.11 Hardware version number query

| directives                                       | illustrate                                               |
|--------------------------------------------------|----------------------------------------------------------|
| EVERY                                            | Query the current module (radio) hardware version number |
| Returns HVER XXX                                 |                                                          |
| >                                                |                                                          |
| Explanation: "XXX" represents the version number |                                                          |
| For example:                                     |                                                          |
| Send HVER                                        |                                                          |

```
Returns HVER V0R1
```

```
>
```

The current hardware version is VOR1 version.

# 6.12 SN Code Query

| directives                                           | illustrate                   |
|------------------------------------------------------|------------------------------|
| SER                                                  | Query module (radio) SN code |
| Returns SN: XXXXXXX                                  |                              |
| >                                                    |                              |
| Explanation: "XXXXXXX" is the 14-bit SN code         |                              |
| For example:                                         |                              |
| Send SER                                             |                              |
| Returns SN: S3200291S00009                           |                              |
| >                                                    |                              |
| The SN code of the module (radio) is S3200291S00009. |                              |

# 6.13 Software Version Number Query

| directives                                               | illustrate                                               |
|----------------------------------------------------------|----------------------------------------------------------|
| SREV                                                     | Query the current module (radio) software version number |
| 返回 SREV XXXX. XX. XX                                     |                                                          |
| >                                                        |                                                          |
| Explanation: "XXXX XX. XX" identifies the version number |                                                          |
| For example:                                             |                                                          |
| Send SREV                                                |                                                          |
| Returns SREV A001.02.01                                  |                                                          |
| >                                                        |                                                          |
| The current software is version A001.02.01.              |                                                          |

# 6.14 Serial port baud rate configuration

| directives                     | illustrate                                                                         |
|--------------------------------|------------------------------------------------------------------------------------|
|                                | "XXX" serial port baud rate parameter, the list of supported serial port baud rate |
| SBAUD XXX                      | is as follows:                                                                     |
|                                | 9600,19200,38400,57600,115200                                                      |
| RETURN PROGRAMMED OK           |                                                                                    |
| >                              |                                                                                    |
| For example: send SBAUD 115200 |                                                                                    |
| RETURN PROGRAMMED OK           |                                                                                    |
| >                              |                                                                                    |

The serial port baud rate is configured successfully.

### 6.15 Serial port baud rate query

| directives illustrate                                          |                                                     |  |  |  |  |
|----------------------------------------------------------------|-----------------------------------------------------|--|--|--|--|
| SBAUD                                                          | Query current module (radio) serial port baud rate. |  |  |  |  |
| Returns SBAUD XXX                                              |                                                     |  |  |  |  |
| >                                                              |                                                     |  |  |  |  |
| Explanation: "XXX" is the serial                               | port baud rate parameter                            |  |  |  |  |
| For example:                                                   |                                                     |  |  |  |  |
| Send SBAUD                                                     |                                                     |  |  |  |  |
| Returns SBAUD 115200                                           |                                                     |  |  |  |  |
| >                                                              |                                                     |  |  |  |  |
| The current module (radio) serial port baud rate is 115200bps. |                                                     |  |  |  |  |

### Chapter 7 Quick to use

Using two RD400D modules, for ease of description, RD400D Module 1 is named Radio A, RD400D Module 2 Named Radio B.

Notes:

(1) The radio only supports half-duplex communication, that is, two modules cannot send data at the same time;

(2) The radio station must work in data transmission mode;

**Note:** After the radio is turned on, the following message "into boot" will be output, if you do not receive this message, you need to check whether the serial port connection is correct.

### 7.1 Radio parameter configuration

| Configure the parameters of station A and station B as shown in the follow | wing table |
|----------------------------------------------------------------------------|------------|
|----------------------------------------------------------------------------|------------|

| Module  | Communication | Emission  | Receiving | Air rate | Power mode | Serial port |
|---------|---------------|-----------|-----------|----------|------------|-------------|
|         | protocol      | frequency | frequency |          |            | baud rate   |
| Radio A | TRIMTALK      | 463.125   | 463.125   | 9600     | L          | 115200      |
| Radio B | TRIMTALK      | 463.125   | 463.125   | 9600     | L          | 115200      |

### 7.2 Communication test

Configure the communication mode of station A and station B as data transmission mode, connect station A and station B to the serial port debugging assistant, station A and radio station B sends data to each other, you can see the data reception of station A and station B, as shown in the following figure

| ₩ 正点原子串口调试助手 V2.8                           |                          | - 🗆 ×                        | ₩ 正点原子串口调试助手 V2.8                                         | – 🗆 ×                        |
|---------------------------------------------|--------------------------|------------------------------|-----------------------------------------------------------|------------------------------|
|                                             | 电台B发送数据,电台A接收数据          | 串口选择                         |                                                           | 串口选择                         |
| 2023-03-23 16:26:27.563]<br>XX: 12 34 56 78 |                          | COM5:USB-SERIAL CH34C $\sim$ | 2023-03-23 16:28:27.330]<br>Tx: 12_34_56_78               | COM14:USB-SERIAL CH34 $\sim$ |
| [2023-03-23 16:28:29.120]                   | 由台A发送数据,由台B接收数据          | 波特室 115200 🗸                 | [2023-03-23 16:28:29, 346]<br>EX: 87 65 43 21             | 波特室 115200 ~                 |
|                                             | Claix Eggin, Claix (gra  | 停止位 1 ~                      |                                                           | 停止位 1 ~                      |
|                                             |                          | 数据位 8 〜                      |                                                           | 数据位 8 〜                      |
|                                             |                          | 校验位 None ~                   |                                                           | 枝验位 None ~                   |
|                                             |                          | 串口操作 🔶 关闭串口                  |                                                           | 串口操作 💽 关闭串口                  |
|                                             |                          | 保存窗口 清除接收                    | 中公理                                                       | 保存窗口 清除接收                    |
|                                             | 电台A                      | □ 16进制显示□ DTR                | 电音B                                                       | □ 16进制显示□ DTR                |
|                                             |                          | □ RTS □ 自动保存                 |                                                           | □ RTS □ 自动保存                 |
|                                             |                          | ☑ 时间戳 100 ns                 |                                                           | ✓ 时间戳 100 ms                 |
| 单条发送 多条发送 协议传输 帮助                           |                          |                              | 单条发送 多条发送 协议倚输 帮助                                         |                              |
| 87 65 43 21                                 |                          | へ 发送                         | 12 34 56 78                                               | ^ 发送                         |
|                                             |                          |                              |                                                           |                              |
|                                             |                          | ⇒ 清除发送                       |                                                           | → 清除发送                       |
| □ 定时发送 周期: 1000 ms                          | 打开文件                     | 发送文件 停止发送                    | □ 定时发送 周期: 1000 ms 打开文件                                   | 发送文件 傳止发送                    |
| □ 16进制发送 □ 发送新行                             | 0%                       | 正点原                          | □ 16进制发送 □ 发送新行 0% 正点原子旗舰                                 | 唐:https://zhengdianyuar      |
| 🔅 🔹 www.openedv.com S:11                    | R:11 CTS=0 DSR=0 DCD=0 当 | 前时间 16:28:46 .:              | 🌞 → www.openedv.com   S:11   R:11   CTS=0 DSR=0 DCD=0   🛎 | 前时间 16:28:47                 |

Data sending and receiving diagram

# IAP Online Firmware Upgrade

IAP (In Application Programming) is online application programming, this module uses this method to upgrade the firmware serial port online.

#### • The host computer command is upgraded

1. Configure the radio configuration pin CONFIG (pin 46) to high (that is, connected to 3.3V), then exit the module parameter configuration mode (that is, enter the data transmission mode);

2. Open the "Radio Upgrade Tool" downloaded from the official website, select Serial Port > Open the serial port;

| ◎ 电台固件升级:   | T具             |          |    | _ |              | × |
|-------------|----------------|----------|----|---|--------------|---|
| ☆选择 ⑦蒂      | 助[Help]        |          |    |   |              |   |
| 串口设置        |                | 打开文件     |    |   |              |   |
| 串口号: 🖸      | $0$ M14 $\sim$ | ] 1 文件大小 | 字节 |   |              |   |
| 波特率: 1      | 15200 🗸        |          |    |   | 100 000 - 24 |   |
| 数据位: 8      | ~              |          |    |   | 打开文件         |   |
| 停止位: 1      | .0 ~           | 東新洲府     |    |   |              |   |
| 校验位: 🦻      | £ ~            |          |    |   |              |   |
| 打开串口        | 关闭串口           |          |    |   | 开始更新         |   |
| 2<br>串口状态:已 | 打开             |          |    |   | 停止更新         |   |

3、Click Click to open the file (select Firmware. DWN file) > Click to start the update;

| 실 电台固件升 | 级工具      |        |                                                 | -         |      | × |
|---------|----------|--------|-------------------------------------------------|-----------|------|---|
| ※选择 🥐   | 帮助[Help] |        |                                                 |           |      |   |
| 串口设置    |          |        | 打开文件                                            |           |      |   |
| 串口号:    | COM14    | $\sim$ | 文件大小 58624 字节                                   |           |      |   |
| 波特率:    | 115200   | $\sim$ |                                                 | 47 1 L    |      |   |
| 数据位:    | 8        | $\sim$ | _AU01.02.01_0pgrade=2023.03.23\KU400U_A001.02.0 | 1F. dwn 1 | 打开又任 |   |
| 停止位:    | 1.0      | $\sim$ | <b>声</b> 炎计 府                                   |           |      |   |
| 校验位:    | 无        | $\sim$ | 生利应该                                            |           |      |   |
|         |          |        |                                                 | 2         |      |   |
| 打开串口    | 关闭周      | 8口     |                                                 |           | 开始更新 |   |
| 串口状态:   | 已打开      |        |                                                 |           | 信止軍新 |   |

4、 Click OK to confirm that the serial port parameters are set correctly;

| • • • • • • • • • • • • • • • • • • • • |        |                             |          |      |       |          | _ |      | × |
|-----------------------------------------|--------|-----------------------------|----------|------|-------|----------|---|------|---|
| 💥 选择 (?) 帮助                             | [Help] |                             |          |      |       |          |   |      |   |
| 串口设置                                    |        | - 打开 <del>立体</del><br>电台固件升 | 级工具      |      | ×     |          |   |      |   |
| 串口号: com                                | M14 🗸  | х<br>х                      |          |      |       |          |   |      |   |
| 波特率: 118                                | 5200 🗸 |                             | 确认串口参数设置 | 計一确? |       | -        | _ |      |   |
| 数据位: 8                                  | $\sim$ |                             |          |      | 1.02. | 01F. dwn |   | 打开文件 |   |
| 停止位: 1.0                                | 0 v    | <b>a</b> ¢                  |          |      | . –   |          |   |      |   |
| 校验位: 无                                  | ~      |                             | 确定       | 取消   |       |          |   |      |   |
| 打开串口                                    | 关闭串口   |                             | 1        |      | _     |          |   | 开始更新 |   |
| 串口状态: 已打                                | ГĦ     |                             |          |      |       |          | 1 | 停止更新 |   |

 $5_{5}$  After the firmware upgrade is complete, click OK to complete the firmware upgrade.

| 9-8-D 01+7 | 「级」具      |        |            |       |                |   |            |      |        |   |
|------------|-----------|--------|------------|-------|----------------|---|------------|------|--------|---|
| └ 选择 (?    | )帮助[Help] |        |            |       |                |   |            |      |        |   |
| 串口设置       |           |        | 打开文件       |       |                |   | _          |      |        |   |
| 串口号:       | COM14     | $\sim$ | 文件大小       | 电台固件升 | ·级工具           | × |            |      |        |   |
| 波特率:       | 115200    | $\sim$ | A001_02_0  |       | 软件面新成功!        |   | 1 02 018 / | hur  | tTILTY | + |
| 数据位:       | 8         | $\sim$ | _A001.02.0 |       | 4717-929/14693 |   | 1.02.011.0 | IWIL | ΠπXF   | t |
| 停止位:       | 1.0       | $\sim$ | 面新讲度       |       |                |   |            |      |        |   |
| 校验位:       | 无         | ~      | 324/20132  |       | 确定             |   | -          |      |        |   |
| 打开串口       | 关闭串       | 30     |            |       |                |   |            |      | 开始更新   | f |
| 串口状态:      | 已打开       |        |            |       |                |   |            |      | 信止軍到   | f |

# Chapter 8 Hardware design

- It is recommended to use a DC regulated power supply to supply the module, the power ripple coefficient is as small as possible, and the module needs to be reliably grounded;
- Please pay attention to the correct connection of the positive and negative poles of the power supply, such as reverse polarity may cause permanent damage to the module;
- Please check the power supply to ensure that between the recommended supply voltage, if the maximum value is exceeded, it

will cause permanent damage to the module;

- Please check the stability of the power supply, the voltage cannot fluctuate greatly and frequently;
- When designing the power supply circuit for the module, it is often recommended to retain more than 30% margin, which is conducive to long-term stable work of the whole machine;
- The module should be as far away as possible from the power supply, transformer, high-frequency wiring and other parts with large electromagnetic interference;
- High-frequency digital traces, high-frequency analog traces, and power traces must avoid the bottom of the module, if it is really necessary to pass under the module, assuming that the module is welded in the Top Layer, the Top Layer of the module contact part of the copper (all copper is paved and well grounded), must be close to the module digital part and routed in Bottom Layer;
- Assuming that the module is soldered or placed in the Top Layer, it is also wrong to route the wires at will in the Bo ttom Layer or other layers, which will affect the spurious and receiving sensitivity of the module to varying degrees;
- Assuming that there are devices with large electromagnetic interference around the module, it will also greatly affect the performance of the module, and it is recommended to stay away from the module appropriately according to the intensity of interference, and if the situation allows, appropriate isolation and shielding can be done;
- Assuming that there are traces with large electromagnetic interference around the module (high-frequency digital, high-frequency analog, power traces) will also greatly affect the performance of the module, it is recommended to stay away from the module appropriately according to the intensity of interference, and appropriate isolation and shielding can be done if the situation allows;
- If the communication line uses 5V level, 1k-5.1k resistor must be connected in series (not recommended, there is still a risk of damage);
- The antenna installation structure has a great impact on the performance of the module, and it is important to ensure that the antenna is exposed, preferably vertically upward. When the module is installed inside the chassis, a high-quality antenna extension cable can be used to extend the antenna to the outside of the chassis;
- The antenna must not be installed inside the metal case, which will greatly weaken the transmission distance.

### **Chapter 9 Frequently Asked Questions**

### 9.1 The transmission distance is not ideal

- When there is a straight-line communication barrier, the communication distance will be attenuated accordingly;
- Temperature, humidity, and co-channel interference will lead to an increase in the communication packet loss rate;
- The ground absorbs and reflects radio waves, and the test effect near the ground is poor;
- Seawater has a strong ability to absorb radio waves, so the seaside test effect is poor;
- If there is a metal object near the antenna, or placed in a metal case, the signal attenuation will be very serious;
- the power register is set incorrectly, the air rate is set too high (the higher the air rate, the closer the distance);
- The low voltage of the power supply at room temperature is lower than the recommended value, and the lower the voltage, the smaller the power;
- The antenna used is poorly matched to the module or the quality of the antenna itself.

### 9.2 Modules are easily damaged

- Please check the power supply to ensure that between the recommended supply voltages, exceeding the maximum value will cause permanent damage to the module;
- Please check the stability of the power supply, the voltage cannot fluctuate greatly and frequently;
- Please ensure that the installation and use process of anti-static operation, high-frequency devices electrostatic sensitivity;
- Please ensure that the humidity during installation and use should not be too high, and some components are humidity sensitive devices;
- If there is no special need, it is not recommended to use it at too high or too low temperature.

### 9.3 The bit error rate is too high

- There is co-channel signal interference nearby, stay away from the interference source or modify the frequency and channel to avoid interference;
- Unsatisfactory power supply may also cause garbled characters, be sure to ensure the reliability of the power supply;
- Poor or long quality extension wires and feeders can also cause high bit error rates.

### **Chapter 10 Welding Work Instructions**

#### 10.1 Reflow temperature

In reflow soldering, all temperatures refer to the core temperature of the package and are measured on the upward surface of the package (leads facing down, i.e. the live worm is facing). If reflow soldering does not measure the temperature of the module in the direction of the live worm (the lead is placed up, that is, the dead worm is facing), the measured Tp temperature is within  $\pm 2^{\circ}$ C of the measured Tp temperature in the direction of the live worm, which still meets the requirements of Tc. Otherwise, the temperature curve should be adjusted to meet the requirements of Tc, and in order to accurately measure the actual peak temperature of the package body, it is recommended to use the method recommended by JEP140 for furnace temperature testing.

In order to obtain better welding results, the production workshop recommends controlling the constant temperature condition of 25°C.

When the welded part needs to reset the temperature profile, a load-bearing fixture of the same construction should be used to pass reflow soldering, or it has been verified to have an equivalent thermal load.

The reflow curves in this document are specific to the recommendations provided for only soldering Ebaite modules, and cannot be used to confirm the user's actual assembly curve. The actual production process of the user should develop the actual production assembly curve according to the specific production process, needs and circuit board design, and should not exceed the parameters in the following table.

| Refle          | ow curve characteristics    | There is a lead process assembly | Lead-free process assembly |
|----------------|-----------------------------|----------------------------------|----------------------------|
| Preheat/inhold | Minimum Temperature (Tsmin) | 100°C                            | 150°C                      |

|                                | Maximum temperature (Tsmax)                                                                            | 150°C                                                                                                | 200°C                                                                                                |  |  |  |
|--------------------------------|----------------------------------------------------------------------------------------------------|----------------------------------------------------------------------------------------------------|----------------------------------------------------------------------------------------------------|--|--|--|
|                                | Time (Tsmin ~ Tsmin).                                                                                  | 60-120 seconds                                                                                       | 60-120 seconds                                                                                       |  |  |  |
| Не                             | eating slope (TL~Tp).                                                                                  | 3°C/sec, max                                                                                         | 3°C/sec, max                                                                                         |  |  |  |
| Liquid                         | hase temperature (TL).                                                                                 | 183°C                                                                                                | 217°C                                                                                                |  |  |  |
| -                              | ΓL above hold time                                                                                     | 60~90 seconds                                                                                        | 60~90 seconds                                                                                        |  |  |  |
| Package                        | body peak temperature Tp                                                                               | The user must not exceed the temperature indicated on the product's "Moisture Susceptibility" label. | The user must not exceed the temperature indicated on the product's "Moisture Susceptibility" label. |  |  |  |
| The time (Tp<br>classification | ) within 5°C of the specified<br>temperature (Tc) is shown in the<br>figure below                      | 20 seconds                                                                                           | 30 seconds                                                                                           |  |  |  |
| Co                             | oling slope (Tp~TL).                                                                                   | 6°C/sec, max                                                                                         | 6°C/sec, max                                                                                         |  |  |  |
| The time fr                    | rom room temperature to peak temperature                                                               | 6 minutes, the longest                                                                               | 8 minutes, the longest                                                                               |  |  |  |
| ℜThe peak tem                  | The peak temperature (Tp) tolerance definition of the temperature curve is the upper limit of the user |                                                                                                    |                                                                                                    |  |  |  |

# 10.2 Reflow curve

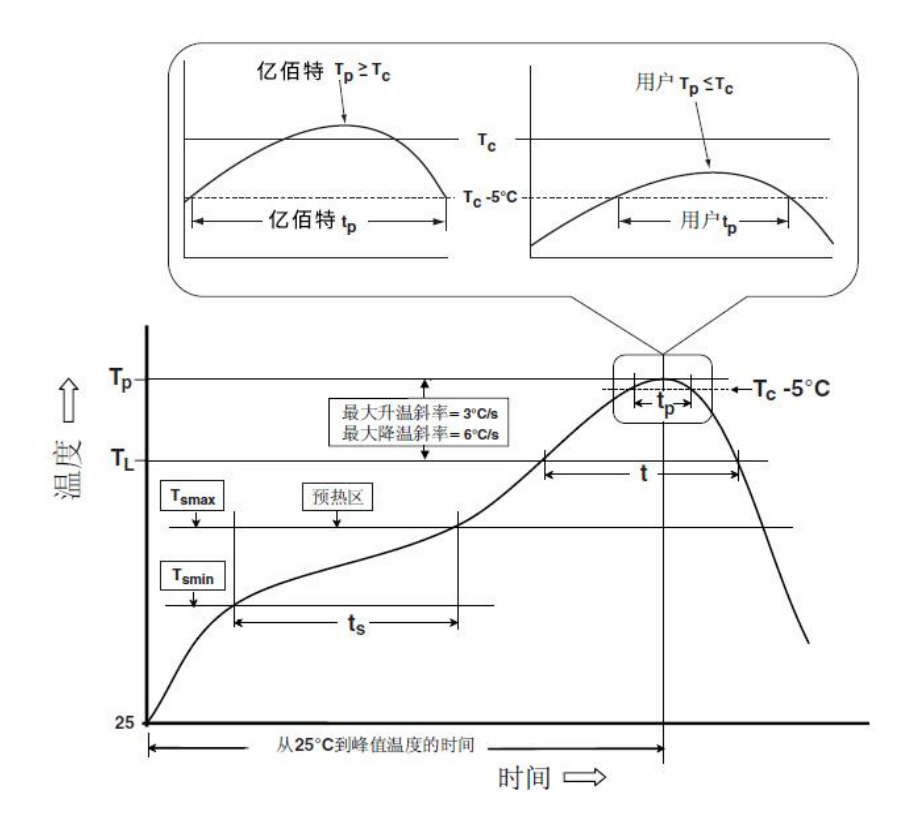

# **Chapter 11 Related Models**

| Product model | Chip<br>solution | Carrier frequency<br>Hz | Transmit<br>power<br>dBm | Product size<br>mm | Package form | Antenna form   |
|---------------|------------------|-------------------------|--------------------------|--------------------|--------------|----------------|
| E610-433T20S  | -                | 410~441M                | 20                       | 16*26              | SMD          | IPX            |
| E610-433T30S  | -                | 410~441M                | 30                       | 25*40.5            | SMD          | Stamp hole/IPX |

# **Revision history**

| version | Revision date | Revision Instructions | Maintainers |
|---------|---------------|-----------------------|-------------|
| 1.0     | 2023-03-22    | Initial version       | Bin         |
| 1.1     | 2023-05-22    | Error corrected       | Bin         |
|         |               |                       |             |
|         |               |                       |             |
|         |               |                       |             |

# About us

Technical support: support@cdebyte.com

Documents and RF Setting download link: https://www.cdebyte.com

Thank you for using Ebyte products! Please contact us with any questions or suggestions: info@cdebyte.com

Phone: +86 028-61543675

Web: https://www.cdebyte.com

Address: B5 Mould Park, 199# Xiqu Ave, High-tech District, Sichuan, China

\_\_\_\_\_

(((•))) <sup>®</sup> **EBYTE** Chengdu Ebyte Electronic Technology Co.,Ltd.